## **Change Email Notifications**

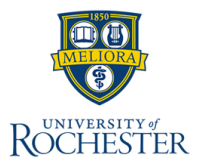

MyURHR allows each user to customize their notification preferences. Notifications may be sent via push or email from MyURHR.

## **Overview of Notification Types**

Notification types are grouped into parent notification types. Below are the most common notification types within each parent notification types:

- Alerts include: anniversary (of hire date), birthday, general notifications, time off, and upcoming shifts.
- Business Process includes:
  - Approvals: Received when something requires your review or approval.
  - Custom Business Process Notifications
  - Delegation Notifications: Received if someone delegated their authority to you for a specific business process or delegated access to their My Tasks.
  - Reassign Notifications: Received if someone reassigned a task within a business process to you.
  - $\circ\;$  Tasks: Received when you are required to complete a task.
  - To-Dos: Received when you are required to complete a To-Do. It is a reminder to complete an action or task in or out of Workday.
- HCM includes notifications when you give feedback
- Procurement includes request for quote notifications, supplier contract expiration, supplier contract renewals
- System includes:
  - Activity Comments: Received when you are "tagged" (@Your Name) within a comment for a business process.
  - Share Notifications: Received when you are part of a shared step in a business process.

## **Change Email Notifications**

- 1. From the Workday Home Page, navigate to the **Profile** icon.
- 2. Select My Account.
- 3. Select Change Preferences from the sub-menu.
- 4. Under the **Channel** section, select **Email** as the notification preference.
- 5. For each Notification Type, select **Frequency** from the drop-down menu.
  - A. Daily Sends a daily digest once per day for the notification type.
  - B. Immediately Sends an immediate notification for the notification type.
  - C. Mute This frequency disables all notifications for the notification type.

Note: To remove a frequency, select the (x) to the left of the selected frequency.

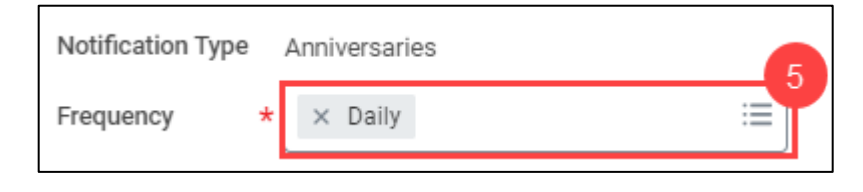

6. Select **OK** to complete.

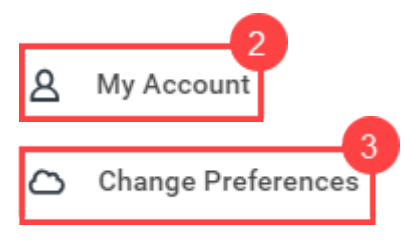

| Click here to sort       | 4 |
|--------------------------|---|
| Email                    |   |
| Mobile Push Notification |   |
| Pop-up notification      |   |